2021/05/13 NeoGIS

デモサイト(<u>https://neogis.net/~mapv/index\_demo.html</u>)で説明します。 図中の背景地図は、オプション(有償)のジオテクノロジーズ(株)の地図を使用していま す。

- 1. 例えば、避難場所のCSVを地図表示してみましょう!
- 1.1 CSVの準備。

室蘭市のオープンデータである避難場所 (hinan\_20140623.csv) を使用します。 hinan\_20140623.csv ※ デモサイトからもダウンロード可能

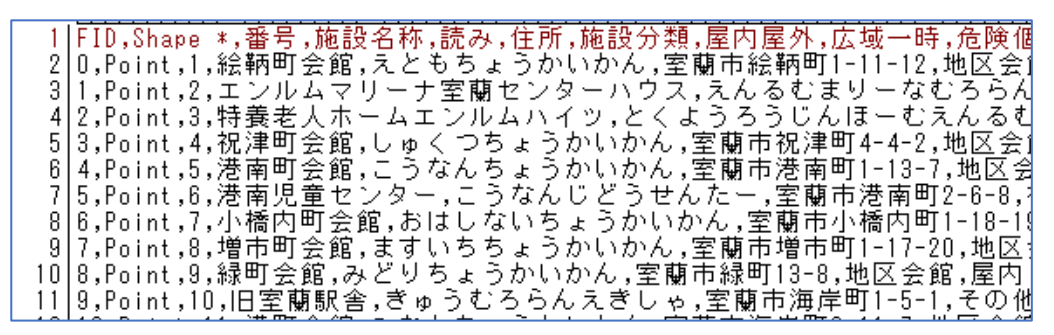

1行目が項目名で、2行目からデータが並んでいます。 住所の項目も存在します。 ※ これが重要。これが無いと地図表示できない。

1. 2 セキュアGIS 起動

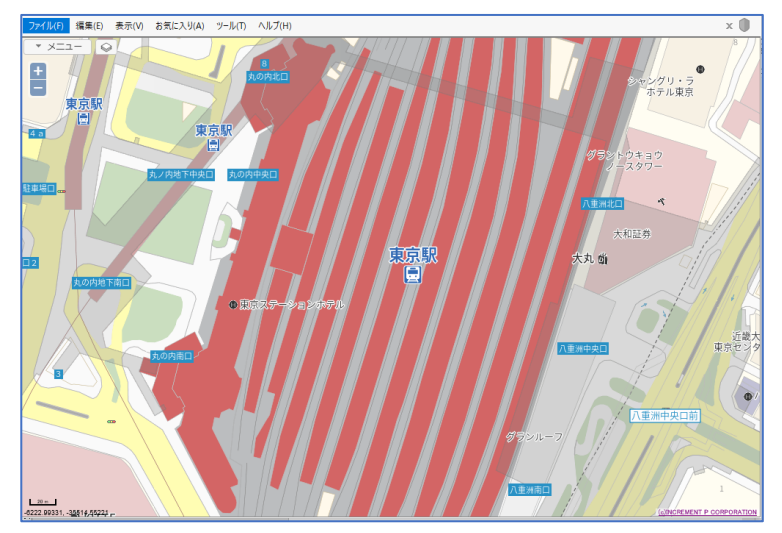

ここに、上記 hinan 20140623.csv を、マウスでドラッグ&ドロップ。

- 1.3 ファイル読込
  - ファイル読込ウィンドウが起動されます。

| ファイル読込                                  |
|-----------------------------------------|
| タイプ:  自動 CSV Shape KML GeoJson          |
| ファイル: hinan_20140623.csv                |
| ※Shapeの場合は2ファイル選択(拡張子は shp と dbf)       |
| レイヤ名: hinan_20140623                    |
| モード:   ・ 追加  へれ替え                       |
| 住所項目: 住所 🗸                              |
| ✓ 座標なしのデータだけをマッチングする                    |
| マッチング情報を追加・更新する                         |
| 座標項目: (経度) ▼                            |
| (緯度) 🗸                                  |
| データ項目として追加する                            |
| スタイル設定                                  |
| ✓ 元のスタイルを優先する                           |
| ₹ ? ? ? ? ? ? ? ? ? ? ? ? ? ? ? ? ? ? ? |
| OK         キャンセル                        |

各種オプション設定が可能ですが、

とりあえず、このまま、「OK」ボタンをクリック。

ファイル読込が実行され、結果が表示されます。 アドレスマッチング結果が表示されます。

| 確認                                                                                                    | x |
|----------------------------------------------------------------------------------------------------|---|
| 275件のデータを読み込みました                                                                                             |   |
| [ ロード結果詳細 ]<br>データ数: 275 件<br>(275 件中 275 件 マッチング成功)                                                         |   |
| マッチング件数内訳<br>レベル 1(都道府県): 0 件<br>レベル 2(市区町村): 0 件<br>レベル 3(町丁目): 5 件<br>レベル 4(番地): 270 件<br>レベル 5(号・枝番): 0 件 |   |
| C                                                                                                    | к |

デモサイトの為、レベル5は0件

「OK」ボタンクリックで、結果がデータ管理ウィンドウに表示されます。

## 1. 4 結果の地図表示

▼ X=1-+ ۲ ングリ・ラ ホテル東京 東京駅 まき 4 a 大和証券 大丸 倘 データ管理 絞り込み:キーワードを入力 閉じる hinan\_20140623 ▶ レイヤ設定 マーカー 🗸 入力 編集 クリア ファイル読込 ファイル保存 スタイル変更 全体表示 再表示 (牛教)・ 27 
 NO
 FID
 Shape\*
 番号

 1
 0
 Point
 1
 絵柄町会館

 2
 1
 Point
 2
 エンルムマリ
 施設分類 屋内屋外 広山 施設名称 読み 住所 
 11171
 10000000000

 室蘭市絵鞆町1-11-12
 地区会館

 室蘭市絵鞆町4-2-14
 その他
 えともちょうかいかん えともちょうかいかん えんるむまりーなむろらんせんたーはう とくようろうじんほーむえんるむはいつ 屋内 室蘭市絵鞆町4-2-14 その他 室蘭市祝津町3-16-32 民間施設 エンルムマリーナ室蘭セ 特義老人ホームエンルム ーはうす 3 2 Point 4 3 Point 5 4 Point 屋内 こくなりらうられば もう しゅくつちょうかいかん こうなんちょうかいかん こうなんじどうせんたー 
 地区会館
 屋内

 地区会館
 屋内

 地区会館
 屋内

 社会教育施設
 屋内
 祝津町会館 室蘭市祝津町4-4-2 -8 -8 蘭市港南町1-13-7 港南町会館 港南児童セ 6 5 Point 6 室蘭市港南町2-6-8 -8 7 6 8 7 **<** Point Point 小橋内町会館 増市町会館 室蘭市小橋内町1-18-19 地区会館 室廟市増市町1-17-20 地区会館 屋内 おはしないちょうかいた 7 S KITTE

データ管理ウィンドウに、読み込んだデータが一覧表示されます。

「全体表示」ボタンクリックで、データ全体を地図表示します。

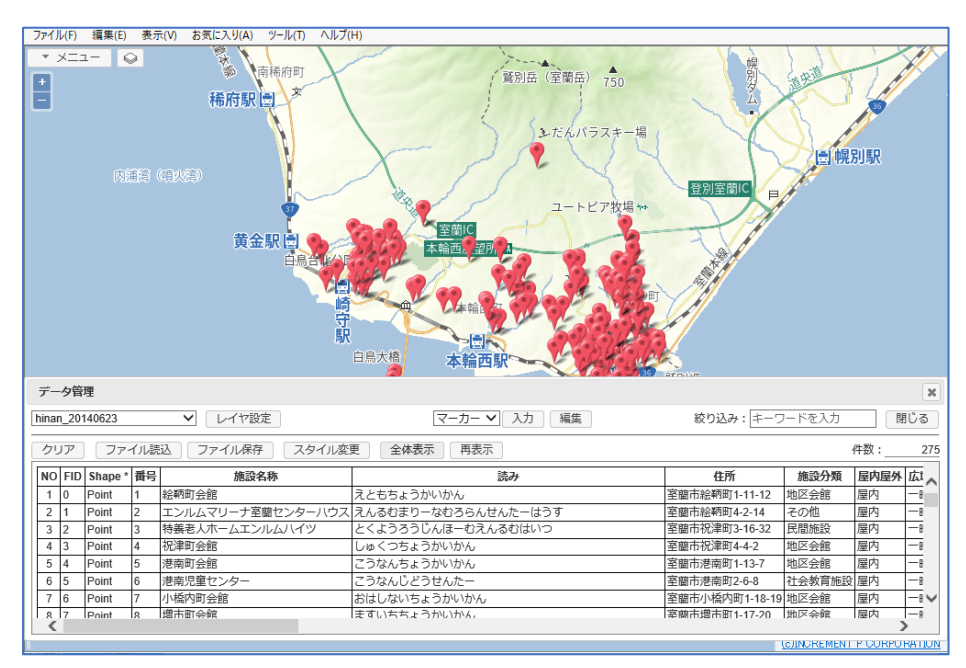

一覧表上のデータは、それぞれ地図上のマーカーにリンクされています。

マウスのスクロールホイール前後で、地図の拡大/縮小、

マウスドラッグで地図移動が可能です。

キーボードの「Shift」「Alt」を同時に押し、マウスのドラッグで回転も可能です。

# 1.5 データ確認

一覧表示上のデータをマウスで選択すると、その場所のマーカーに飛び、データ詳 細が吹き出し表示されます。

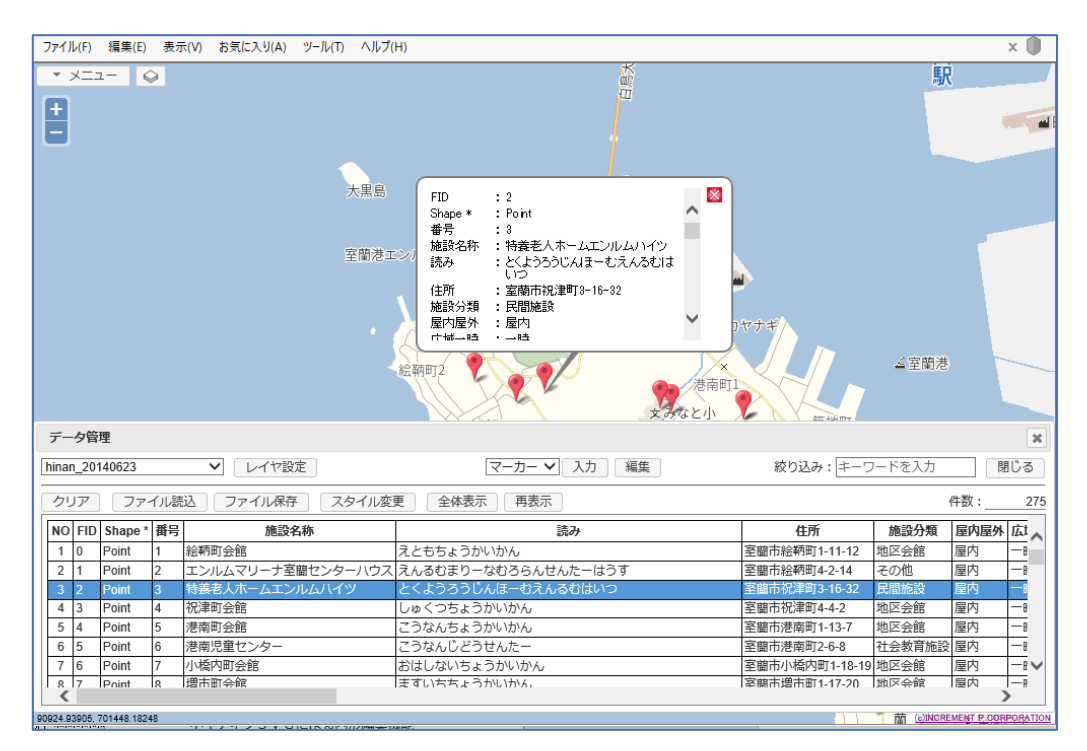

データ管理ウィンドウでは、データの検索も可能です。 吹き出しはマウスで移動可能です。複数表示も可能です。 マーカーの変更も可能です。 データの修正、マーカー移動も可能です。 その他、いろいろな機能があります。

これで、これまでエクセル等で管理していたデータをGIS化できました!

## 2. エクセル (CSV) 管理のデータを、GIS管理に移行しましょう!

2.1 データの保存

GIS化できたデータは、もちろん保存可能です。 データ管理ウィンドウの「ファイル保存」ボタンをクリックします。 ファイル保存ウィンドウが表示されます。

| ファイル保存                                                  | Ē                                                              | × |
|---------------------------------------------------------|----------------------------------------------------------------|---|
| タイプ:                                                    | CSV KML GeoJson                                                |   |
| ファイル名:                                                  | hinan_20140623_new                                             |   |
| <ul> <li>・ 選択中のレ</li> <li>・ 図形(マーカ<br/>中心座標が</li> </ul> | イヤ「hinan_20140623」のみを保存します<br>コー以外)が含まれる場合、<br>保存され、形状は保存されません |   |
|                                                         | OK キャンセル                                                       |   |

ファイル名を指定して、「OK」ボタンクリックで、GISデータ化されたCSV として保存されます。

※ デモサイトの為、保存できるのは10件のみとなります。

2. 2 保存されたCSVデータ

GISデータ化されたCSVデータの後ろには、下記データが追加されています。 見やすくするためエクセルで表示。

| AM | AN   | AO             | AP         | AQ   | AR | AS | AT       | AU       | AV |  |
|----|------|----------------|------------|------|----|----|----------|----------|----|--|
| 件数 | 照合日時 | _ADR           | _ACD       | _LVL | _T | _S | _LON     | _LAT     |    |  |
|    |      | 北海道室蘭市絵鞆町1丁目11 | 1205003001 | 4    | 1  | 1  | 140.9385 | 42.33692 |    |  |
|    |      | 北海道室蘭市絵鞆町4丁目2  | 1205003004 | 4    | 1  | 1  | 140.9392 | 42.33985 |    |  |
|    |      | 北海道室蘭市祝津町3丁目16 | 1205019003 | 4    | 1  | 1  | 140.9438 | 42.3337  |    |  |
|    |      | 北海道室蘭市祝津町4丁目4  | 1205019004 | 4    | 1  | 1  | 140.948  | 42.3407  |    |  |
|    |      | 北海道室蘭市港南町1丁目13 | 1205010001 | 4    | 1  | 1  | 140.9556 | 42.33669 |    |  |
|    |      | 北海道室蘭市港南町2丁目6  | 1205010002 | 4    | 1  | 1  | 140.9545 | 42.3324  |    |  |

件数、照合日時までが、元のCSVにあった項目。 以下追加された項目。

| _ADR _ACD | : | 正規化された住所           |
|-----------|---|--------------------|
| _LVL      | : | アドレスマッチングのマッチングレベル |
| _T        | : | 図形タイプ (変更不可)       |
| _S        | : | 描画スタイル             |
| _LON _LAT | : | 緯度経度               |

CSVで保存すると、GIS項目が追加されますが、それ以外は変更しないので、 これまで通りの管理(追加/修正/削除)が可能です。

通常はこのCSV(エクセル)で管理し、必要な時は地図表示する、と言った運用 も可能です。

もちろん、データ管理ウィンドウ上でも、データの追加/修正/削除は可能ですの で、常にGIS管理するといった運用も可能です。

2.3 2度目以降の地図表示

ー度GISデータ化されたCSVデータは、地図表示が高速となります。 このCSVを地図上にドラッグ&ドロップすると、ファイル読込ウィンドウが表 示されますが、必要項目はセットされいます。

| ファイル読込                                 | X |
|----------------------------------------|---|
| タイプ: <u>● 自動</u> CSV Shape KML GeoJson |   |
| ファイル: hinan_20140623_new.csv           |   |
| ※Shapeの場合は2ファイル選択(拡張子は shp と dbf)      |   |
| レイヤ名: hinan_20140623_new               |   |
| モード:  ・ 追加  入れ替え                       |   |
| 住所項目: 住所 🗸                             | / |
| ✓ 座標なしのデータだけをマッチングする                   |   |
| ✓ マッチング情報を追加・更新する                      |   |
| 座標項目:(経度)_LON ✓                        |   |
| (緯度) <u>_LAT ▼</u>                     |   |
| データ項目として追加する                           |   |
| スタイル設定                                 |   |
| ▲ 元のスタイルを優先する                          |   |
|                                        |   |
|                                        | ~ |
| OK キャンセル                               |   |

各種オプション設定が可能ですが、 このまま、「OK」ボタンをクリック。

ファイル読込が実行され、結果が表示されます。

| 確認                       | ×  |
|--------------------------|----|
| 275件のデータを読み込みました         |    |
| [ロード結果詳細]<br>データ数: 275 件 |    |
|                          | OK |

アドレスマッチングは行われず、CSV内の緯度経度(\_LON、\_LAT)で、素早 く表示されます。

## 3. せっかくなので、GIS的な表示をやってみましょう!

※ もっと簡単な機能も追加しました。(2020/12/18 -> 4 へ)

## 3.1 条件検索

データ管理ウィンドウの「条件入力」ボタンで、データの条件検索が可能です。

例えば、「広域一時」項目が、"広域"のものを検索してみましょう。

| 条件入力             |       | ×   |
|------------------|-------|-----|
| 項目名演算子           | 値     |     |
| 広域─時 ✔ = (等しい) ✔ | 広域    | + - |
| クリア O AND        | OR 適用 | 閉じる |

これで、データリストが条件に合ったもののみとなります。

| 5   | ₹—!  | り管   | 理       |     |              |                          |                |         |      |     | ×        |
|-----|------|------|---------|-----|--------------|--------------------------|----------------|---------|------|-----|----------|
| hi  | nan_ | _201 | 40623   |     | ✓ レイヤ設定 条件   | マーカー 💙 入力 編集             | 絞り込み: キ        | ーワードを入; | ђ.   | 閉じ  | 3        |
|     | クリ   | 7    | ファイ     | イル読 | 込 ファイル保存 スタイ | ル変更 全体表示 再表示             |                |         | 件数:  |     | 97       |
| Ī   | 10 I | FID  | Shape * | 番号  | 施設名称         | 読み                       | 住所             | 施設分類    | 屋内屋外 | 広域一 | ī,       |
|     | 1 1  | 104  | Point   | 105 | 絵鞆小学校        | えともしょうがっこう               | 室蘭市祝津町2-7-30   | 学校施設    | 屋内   | 広域  |          |
| IIC | 2 1  | 105  | Point   | 106 | 白鳥大橋記念館みたら   | はくちょうおおはしきねんかんみたら        | 室蘭市祝津町4-16-15  | その他     | 屋内   | 広域  |          |
|     | 3 1  | 106  | Point   | 107 | 室臨清水丘高等学校体育館 | むろらんしみずがおかこうとうがっこうたいいくかん | 室蘭市増市町2-6-16   | 学校施設    | 屋内   | 広域  | -        |
| IIC | 4 1  | 107  | Point   | 108 | 文化センター       | ぶんかせんたー                  | 室蘭市幸町6-23      | 社会教育施設  | 屋内   | 広域  |          |
| IIΓ | 5 1  | 108  | Point   | 109 | 武揚小学校        | ぶようしょうがっこう               | 室蘭市栄町2-3-3     | 学校施設    | 屋内   | 広域  | -        |
| IIΓ | 6 1  | 109  | Point   | 110 | 北辰中学校体育館     | ほくしんちゅうがっこうたいいくかん        | 室蘭市山手町2-10-2   | 学校施設    | 屋内   | 広域  | -        |
| IIГ | 7 1  | 110  | Point   | 111 | 星蘭中学校体育館     | せいらんちゅうがっこうたいいくかん        | 室蘭市母恋南町1-32-22 | 学校施設    | 屋内   | 広域  | <b>`</b> |
|     | 8 1  | 111  | Point   | 112 | 天沢小学校体育館     | てんたくしょうがつごうたいいくかん        | 宰廟市御前水町2-16-1  | 学校施設    | 屋内   | 広域  | -        |

3.2 スタイル変更

「3.1 条件検索」で絞り込んだデータのみスタイルを変更してみましょう。

絞り込んだ状態で、データ管理ウィンドウの「スタイル変更」ボタンをクリックし、 スタイル変更ウィンドウを起動します。

| スタイル変更                                                                                                    | X |
|----------------------------------------------------------------------------------------------------|---|
| マーカー:       ●       ●       ●       ●       ●       ●       ●       ●       ●       ●       ●       ●       ●       ●       ●       ●       ●       ●       ●       ●       ●       ●       ●       ●       ●       ●       ●       ●       ●       ●       ●       ●       ●       ●       ●       ●       ●       ●       ●       ●       ●       ●       ●       ●       ●       ●       ●       ●       ●       ●       ●       ●       ●       ●       ●       ●       ●       ●       ●       ●       ●       ●       ●       ●       ●       ●       ●       ●       ●       ●       ●       ●       ●       ●       ●       ●       ●       ●       ●       ●       ●       ●       ●       ●       ●       ●       ●       ●       ●       ●       ●       ●       ●       ●       ●       ●       ●       ●       ●       ●       ●       ●       ●       ●       ●       ●       ●       ●       ●       ●       ●       ●       ●       ●       ●       ●       ●       ● <td>^</td> | ^ |
| ОК <i>‡т</i> >ти                                                                                                    | ~ |

例えば、青のマーカーを選択します。

## 3. 3 G I S 的地図表示

スタイル変更ウィンドウの「OK」ボタンをクリックすると、下図のように、 「広域一時」項目が、"広域"のもが、

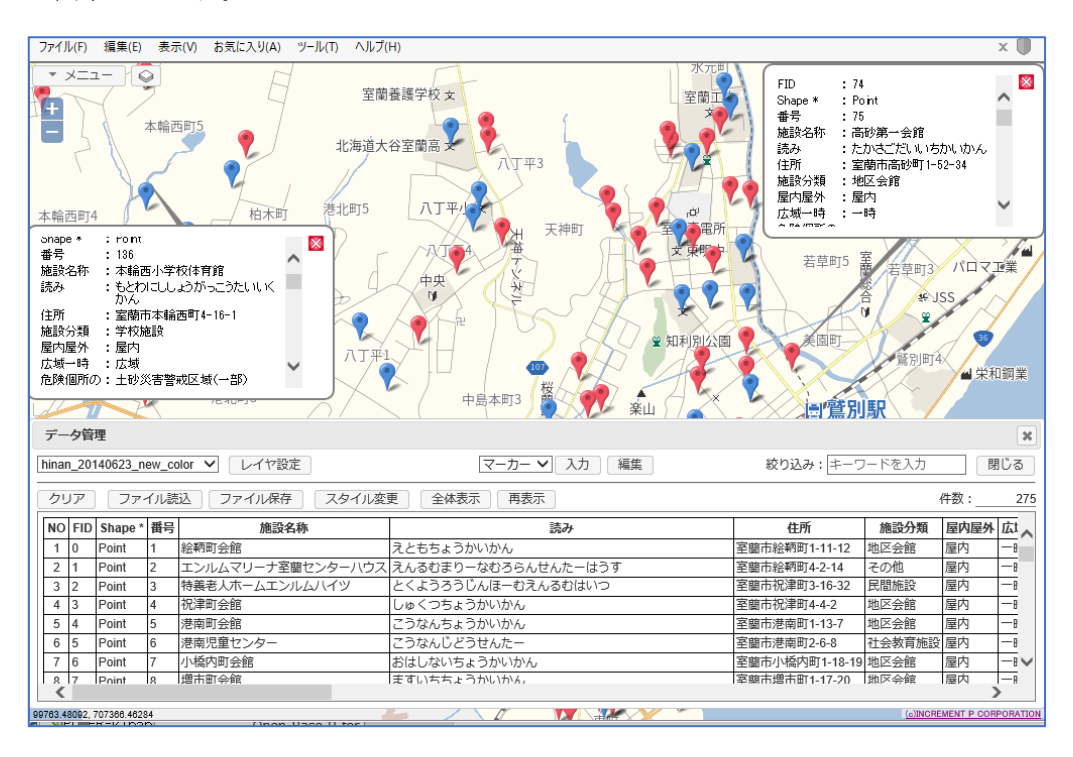

# 「広域一時」項目でマーカー分けした地図が出来上がりました!

エクセル (CSV) 管理ではわからなかった事も、GIS化してビジュアル化す れば、データからいろいろな事が見えてきます。

もちろん、この状態でファイル保存すれば、スタイルもそのまま保存され、次回の 読み込み時には、このスタイルで表示されます。 4. ランク表示にも対応

上述3をもっと簡単に行う機能も追加しました。(2020/12/18)

ランク表示と言う機能です。

データの値により、地図上の点、線、面の表示色を変える機能です。

上述3により個別、または条件にマッチしたデータのマーカー、色を変更すること も可能ですが、この機能では、予めランク(条件)ごとの色を設定し、その設定に 従って一括で色を変更します。

4.1 ランク設定

データ管理ウィンドウの「ランク表示」ボタンで、ランクの設定が可能です。

例えば、上述3と同様に「広域一時」項目を選択すると、下図のようにデータ値に よって自動的にランク設定が行われます。 ここでは、上述3と同じような色を指定しました。

| 中島本町3                    | Ř<br>Ř                                    | ■"蔦別駅<br>ランク表示                                                                        | × |
|--------------------------|-------------------------------------------|---------------------------------------------------------------------------------------|---|
| 設定 条件入                   | 力 □ 選択表示                                  | 点設定: (半径) 8 pixel (透過度) 0 %<br>線設定: (線幅) 3 pixel (透過度) 0 %                            |   |
| 存<br>スタイル変<br><b> 路称</b> | 更うンク表示                                    | 面設定: (透過度) 50 %<br>✓ 外周腺 (線幅) 1 pixel (腺透過度) 0 %<br>⇒ (力設定: 広域一時 ) ✓ 数値 反例数/1~200): 8 |   |
| 室蘭センターハウス<br>ンルムハイツ      | えともちょうかいかん<br>えんるむまりーなむろら<br>とくようろうじんほーむ  | ≤     [文字]     ≤     €     âm·ìì¢                                                     |   |
|                          | しゅくつちょうかいかん<br>こうなんちょうかいかん<br>こうなんじどうせんた- | 一時     一時     + -       広域     広域     + -                                             |   |
|                          | おはしないちょうかいか<br>キオロモモ トストロトロス              | OK キャンセル                                                                              |   |

ランクの範囲設定、色等、自由に設定可能です。

## 4.2 ランク表示

ランク表示ウィンドウの「OK」ボタンをクリックすると、下図のように、 「広域一時」項目が、"広域"のもが、青色 「広域一時」項目が、"一時"("広域"以外)のもが、赤色 で表示されます。

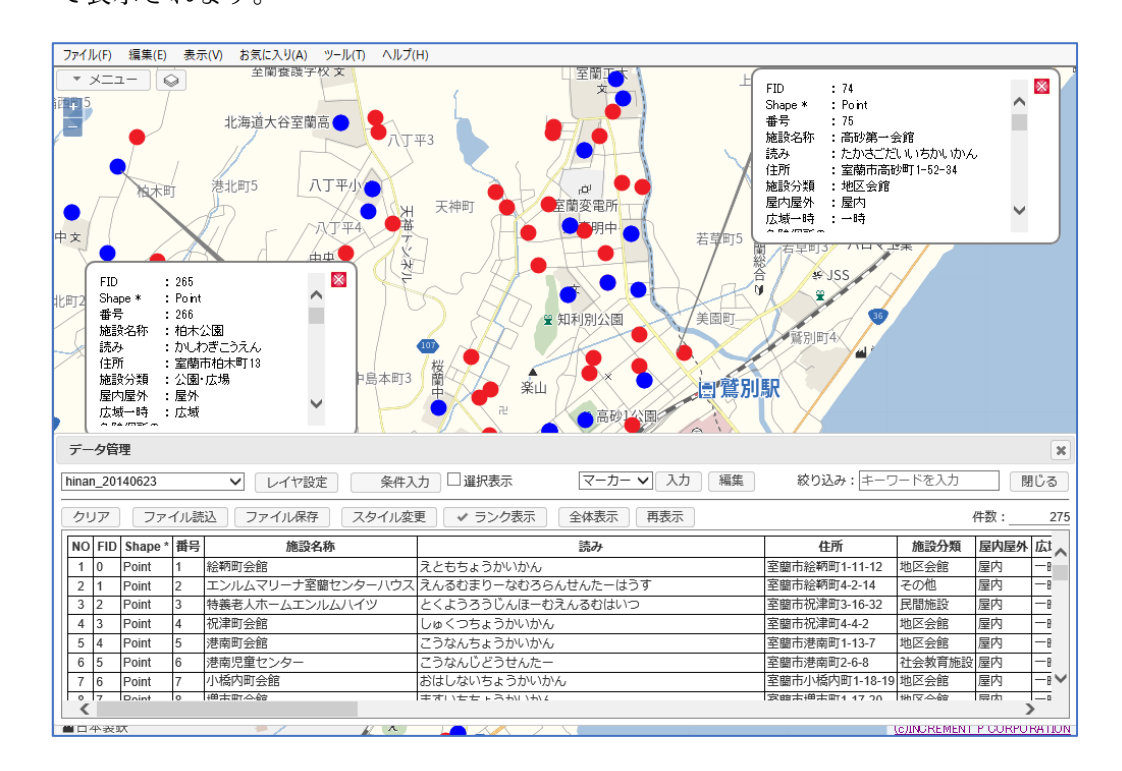

## 「広域一時」項目で色分けした地図が出来上がりました!

上述3よりはるかに簡単に色分け地図が作成されました。 ランク表示では、点データはマーカーではなく、指定半径の〇で表示されます。 線、面データもランク表示可能です。

もちろん、この状態でファイル保存すれば、スタイルもそのまま保存され、次回の 読み込み時には、このスタイルで表示されます。

その他、使い方は工夫次第。 是非、使いこなしてください。

よろしくお願い致します。